# **Instructions for Transferring Hours in KRONOS**

# For employees with multiple hourly positions

## Step 1

Log-in to Kronos and you will be taken to the 'My Information - Timecards' page.

|     | KR                         | ONOS       | Sign Out |        |    |          |     |           |                     |                   |              |                      |
|-----|----------------------------|------------|----------|--------|----|----------|-----|-----------|---------------------|-------------------|--------------|----------------------|
| ŧ   | My I                       | nformation | 25       |        |    |          |     |           |                     |                   |              |                      |
| Tim | Timecards                  |            |          |        |    |          |     |           |                     |                   |              | +                    |
|     |                            |            |          |        |    |          |     | Loaded: 1 | 0:52 AM             | urrent Pay Period |              |                      |
|     | <ul> <li>pprove</li> </ul> |            |          |        |    |          |     | Print     | <b>C</b><br>Refresh | Calculate Save    | <b>Со</b> То | Timecards            |
|     | mecard                     |            |          |        |    |          |     | Timecard  |                     |                   |              | My Audits            |
|     |                            | Date       | Pay Code | Amount | In | Transfer | Out | Schedule  | Shift               | Daily             | Period       | My Reports           |
| +   | ×                          | Sun 11/27  |          |        |    |          |     |           |                     |                   |              |                      |
| +   | ×                          | Mon 11/28  |          |        |    |          |     |           |                     |                   |              | Kronos KnowledgePass |
| +   | ×                          | Tue 11/29  |          |        |    |          |     |           |                     |                   |              |                      |
| +   | $\mathbf{x}$               | Wed 11/30  |          |        |    |          |     |           |                     |                   |              |                      |
| +   | $\mathbf{x}$               | Thu 12/01  |          |        |    |          |     |           |                     |                   |              |                      |
| +   | $\mathbf{x}$               | Fri 12/02  |          |        |    |          |     |           |                     |                   |              |                      |
| +   | $\times$                   | Sat 12/03  |          |        |    |          |     |           |                     |                   |              |                      |
| +   | $\mathbf{\times}$          | Sun 12/04  |          |        |    |          |     |           |                     |                   |              |                      |
| +   | ×                          | Mon 12/05  |          |        |    |          |     |           |                     |                   |              |                      |
| +   | $\mathbf{x}$               | Tue 12/06  |          |        |    |          |     |           |                     |                   |              |                      |
| +   | $\mathbf{\times}$          | Wed 12/07  |          |        |    |          |     |           |                     |                   |              |                      |
| +   | $\mathbf{\times}$          | Thu 12/08  |          |        |    |          |     |           |                     |                   |              |                      |
| +   | ×                          | Fri 12/09  |          |        |    |          |     |           |                     |                   |              |                      |
| +   | ×                          | Set 12/10  |          |        |    |          |     |           |                     |                   |              |                      |
|     |                            |            |          |        |    |          |     |           |                     |                   |              |                      |

### Step 2

Enter 'Time In' and 'Time Out' for the hours worked for secondary position.

|     | KR                | ONOS"       | Sign Out |        |        |          |        |                   |           |                          |        |                      |
|-----|-------------------|-------------|----------|--------|--------|----------|--------|-------------------|-----------|--------------------------|--------|----------------------|
| 1   | ' My∃             | Information | 52       |        |        |          |        |                   |           |                          |        |                      |
| Tim | ecard             | S           |          |        |        |          |        |                   |           |                          | •      | →<br>(**             |
|     |                   | *           |          |        |        |          |        |                   |           |                          |        |                      |
|     | <b>v</b> .        |             |          |        |        |          |        | 8                 | Ð         |                          | . ◄    | Timecards            |
| ŕ   | pprove<br>imecard |             |          |        |        |          |        | Print<br>Timecard | Refresh C | Calculate Save<br>Totala | Go To  | My Audits            |
|     |                   | Date        | Pay Code | Amount | In     | Transfer | Out    | Schedule          | Shift     | Daily                    | Period |                      |
| +   | ×                 | Sun 11/27   |          |        |        |          |        |                   |           |                          |        | My Reports           |
| +   | ×                 | Mon 11/28   |          |        | 8:30AM |          | 4:00PM |                   | 6:30      | 6:30                     | 6:30   | Kronos KnowledgePass |
| +   | $\times$          | Tue 11/29   |          |        |        |          |        |                   |           |                          | 6:30   |                      |
| +   | $\times$          | Wed 11/30   |          |        |        |          |        |                   |           |                          | 6:30   |                      |
| +   | $\times$          | Thu 12/01   |          |        |        |          |        |                   |           |                          | 6:30   |                      |
| +   | $\times$          | Fri 12/02   |          |        |        |          |        |                   |           |                          | 6:30   |                      |
| +   | ×                 | Sat 12/03   |          |        |        |          |        |                   |           |                          | 6:30   |                      |
| +   | $\times$          | Sun 12/04   |          |        |        |          |        |                   |           |                          | 6:30   |                      |
| ÷   | $\times$          | Mon 12/05   |          |        |        |          |        |                   |           |                          | 6:30   |                      |
| +   | $\times$          | Tue 12/06   |          |        |        |          |        |                   |           |                          | 6:30   |                      |
| ÷   | $\times$          | Wed 12/07   |          |        |        |          |        |                   |           |                          | 6:30   |                      |
| +   | $\times$          | Thu 12/08   |          |        |        |          |        |                   |           |                          | 6:30   |                      |
| +   | $\times$          | Fri 12/09   |          |        |        |          |        |                   |           |                          | 6:30   |                      |
| +   | ×                 | Sat 12/10   |          |        |        |          |        |                   |           |                          | 6:30   |                      |
|     |                   |             |          |        |        |          |        |                   |           |                          |        |                      |

## <u>Step 3</u>

Click in the 'Transfer' cell for that shift. All currently active positions will populate in the drop-down list.

| K 📢    | (R(   | ONOS       | Sign Out   |        |        |                                     |             |                      |                     |           |                      |
|--------|-------|------------|------------|--------|--------|-------------------------------------|-------------|----------------------|---------------------|-----------|----------------------|
| 1 M    | ly Ir | nformation | <b>2</b> 5 |        |        |                                     |             |                      |                     |           |                      |
| Timeca | ards  |            |            |        |        |                                     |             |                      |                     | 回菜        | +                    |
|        |       |            | id 🔹 🎞     |        |        |                                     |             |                      |                     |           |                      |
|        |       |            |            |        |        |                                     |             |                      |                     |           |                      |
| 🗸      | *     |            |            |        |        |                                     | €           | • •                  |                     | <b>.</b>  | Timecards            |
| Appro  | ove   |            |            |        |        |                                     | Pri<br>Time | int Refresh<br>ecard | Calculate<br>Totals | Save GoTo | My Audits            |
|        |       | Date       | Pay Code   | Amount | In     | Transfer                            | Out         | Schedule             | Shift               | Daily     |                      |
| + 2    |       | Sun 11/27  |            |        |        |                                     |             |                      |                     |           | My Reports           |
| + >    | ×     | Mon 11/28  |            |        | 8:30AM | -                                   | 4:00PM      |                      | 6:30                | 6:30      | Kronos KnowledgePass |
| +      | ×     | Tue 11/29  |            |        |        | 1470022 - ST WKR FWS-PHILOSOPHY     |             |                      |                     |           |                      |
| +      | ×     | Wed 11/30  |            |        |        | 1480303 - ST WKR-MSD CHAPEL NON-FWS |             |                      |                     |           |                      |
| +      | ×     | Thu 12/01  |            |        |        | Search                              |             |                      |                     |           |                      |
| + >    | ×     | Fri 12/02  |            |        |        |                                     |             |                      |                     |           |                      |
| + 2    | ×     | Sat 12/03  |            |        |        |                                     |             |                      |                     |           |                      |
| + >    | ×     | Sun 12/04  |            |        |        |                                     |             |                      |                     |           |                      |
| + >    | ×     | Mon 12/05  |            |        |        |                                     |             |                      |                     |           |                      |
| + 2    | ×     | Tue 12/06  |            |        |        |                                     |             |                      |                     |           |                      |
| + >    | ×     | Wed 12/07  |            |        |        |                                     |             |                      |                     |           |                      |
| + >    | ×     | Thu 12/08  |            |        |        |                                     |             |                      |                     |           |                      |
| + >    | ×     | Fri 12/09  |            |        |        |                                     |             |                      |                     |           |                      |
| + 2    |       | Sat 12/10  |            |        |        |                                     |             |                      |                     |           |                      |

## <u>Step 4</u>

Simply select the position that relates to the shift entered.

|         | KR                    | ONOS"       | Sign Out |           |        |                              |             |                      |                     |            |                      |
|---------|-----------------------|-------------|----------|-----------|--------|------------------------------|-------------|----------------------|---------------------|------------|----------------------|
| #       | • <b>My</b> ]         | Information | 62       |           |        |                              |             |                      |                     |            |                      |
| Time    | ecard                 | s           | □ #      | →<br>(**) |        |                              |             |                      |                     |            |                      |
|         |                       |             | ×        |           |        |                              |             |                      |                     |            |                      |
|         | <ul> <li>✓</li> </ul> |             |          |           |        |                              | €           | • •                  |                     |            | Timecards            |
| A<br>Ti | opprove<br>imecard    |             |          |           |        |                              | Pri<br>Time | int Refresh<br>acerd | Calculate<br>Totals | Save Go To | My Audits            |
|         |                       | Date        | Pay Code | Amount    | In     | Transfer                     | Out         | Schedule             | Shift               | Daily      | Mu Benerts           |
| +       | $\times$              | Sun 11/27   |          |           |        |                              |             |                      |                     |            | Ply Reports          |
| +       | ×                     | Mon 11/28   |          |           | 8:30AM | 1480018 · ST WKR-JESUIT COMM | 4:00PM      |                      | 6:30                | 6:30       | Kronos KnowledgePass |
| +       | $\times$              | Tue 11/29   |          |           |        |                              |             |                      |                     |            |                      |
| +       | $\times$              | Wed 11/30   |          |           |        |                              |             |                      |                     |            |                      |
| +       | $\times$              | Thu 12/01   |          |           |        |                              |             |                      |                     |            |                      |
| +       | $\times$              | Fri 12/02   |          |           |        |                              |             |                      |                     |            |                      |
| +       | $\times$              | Sat 12/03   |          |           |        |                              |             |                      |                     |            |                      |
| +       | $\times$              | Sun 12/04   |          |           |        |                              |             |                      |                     |            |                      |
| +       | $\times$              | Mon 12/05   |          |           |        |                              |             |                      |                     |            |                      |
| +       | $\times$              | Tue 12/06   |          |           |        |                              |             |                      |                     |            |                      |
| +       | ×                     | Wed 12/07   |          |           |        |                              |             |                      |                     |            |                      |
| +       | $\times$              | Thu 12/08   |          |           |        |                              |             |                      |                     |            |                      |
| +       | ×                     | Fri 12/09   |          |           |        |                              |             |                      |                     |            |                      |
| +       | ×                     | Sat 12/10   |          |           |        |                              |             |                      |                     |            |                      |
| +       |                       | Sat 12/10   |          |           |        |                              |             |                      |                     |            |                      |

#### Step 5

Hit 'Save' – The transfer field should then automatically display the full transfer code of the position plus the work unit. The transfer is now complete.

| KF KF   | RONOS®      | Sign Out   |        |        |                     |                |                |                     |            |                      |
|---------|-------------|------------|--------|--------|---------------------|----------------|----------------|---------------------|------------|----------------------|
| 🕈 My    | Information | <b>2</b> 5 |        |        |                     |                |                |                     |            |                      |
| Timecar | ds          |            |        |        |                     |                |                |                     |            | →                    |
|         |             |            |        |        |                     | Lo             | aded: 11:04 AM | Current Pay Period  |            | **                   |
| Approve | e<br>d      |            |        |        |                     | €<br>Pi<br>Tim | rint Refresh   | Calculate<br>Totala | Save Go To | Timecards            |
|         | Date        | Pay Code   | Amount | In     | Transfer            | Out            | Schedule       | Shift               | Daily      |                      |
| + ×     | Sun 11/27   |            |        |        |                     |                |                |                     |            | My Reports           |
| + ×     | Mon 11/28   |            |        | 8:30AM | /////1480018/09000A | 4:00PM         |                | 6:30                | 6:30       | Kronos KnowledgePass |
| + ×     | Tue 11/29   |            |        |        |                     |                |                |                     |            |                      |
| + ×     | Wed 11/30   |            |        |        |                     |                |                |                     |            |                      |
| + 🗵     | Thu 12/01   |            |        |        |                     |                |                |                     |            |                      |
| + ×     | Fri 12/02   |            |        |        |                     |                |                |                     |            |                      |
| + 🗵     | Sat 12/03   |            |        |        |                     |                |                |                     |            |                      |
| + ×     | Sun 12/04   |            |        |        |                     |                |                |                     |            |                      |
| + 🗵     | Mon 12/05   |            |        |        |                     |                |                |                     |            |                      |
| + 🗵     | Tue 12/06   |            |        |        |                     |                |                |                     |            |                      |
| + 🗵     | Wed 12/07   |            |        |        |                     |                |                |                     |            |                      |
| + ×     | Thu 12/08   |            |        |        |                     |                |                |                     |            |                      |
| + ×     | Fri 12/09   |            |        |        |                     |                |                |                     |            |                      |
|         | Sat 12/10   |            |        |        |                     |                |                |                     |            |                      |
|         |             |            |        |        |                     |                |                |                     |            |                      |

## <u>Step 6</u>

To check your totals for the pay period and the breakdown of hours allocated to each position, expand the 'Totals' tab at the bottom by hitting the arrow icon below your timecard.

|                |           |          |        |        |                     | Lor             | ided 11:04 AM | arrent Pay Period     |            | Ŵ                  |
|----------------|-----------|----------|--------|--------|---------------------|-----------------|---------------|-----------------------|------------|--------------------|
|                |           |          |        |        |                     | E<br>Pr<br>Time | Refresh       | E Calculate<br>Tutalo | Care Co To | Timecards          |
|                | Date      | Pay Code | Amount | In     | Transfer            | Out             | Schedule      | Shift                 | Daily      |                    |
| 8              | Sun 11/27 |          |        |        |                     |                 |               |                       |            | My Reports         |
| ×              | Mon 11/28 |          |        | B:30AM | /////1480018/09000A | 4:00PM          |               | 6:30                  | 6:30       | Kronos KnowledgePa |
| 8              | Tue 11/29 |          |        |        |                     |                 |               |                       |            |                    |
|                | Wed 11/30 |          |        |        |                     |                 |               |                       |            |                    |
| (96)           | Thu 12/01 |          |        |        |                     |                 |               |                       |            |                    |
| (8)            | Fri 12/02 |          |        |        |                     |                 |               |                       |            |                    |
|                | Set 12/03 |          |        |        |                     |                 |               |                       |            |                    |
| $[\mathbf{x}]$ | Sun 12/04 |          |        |        |                     |                 |               |                       |            |                    |
| (33)           | Mon 12/05 |          |        |        |                     |                 |               |                       |            |                    |
| <u>(K</u> )    | Tue 12/06 |          |        |        |                     |                 |               |                       |            |                    |
| (8)            | Wed 12/07 |          |        |        |                     |                 |               |                       |            |                    |
| 133            | Thu 12/08 |          |        |        |                     |                 |               |                       |            |                    |
| (8)            | Fri 12/09 |          |        |        |                     |                 |               |                       |            |                    |
|                | Sat 12/10 |          |        |        |                     |                 |               |                       |            |                    |
|                |           |          |        |        |                     |                 |               |                       |            |                    |

| Timecards           |                      |             |        |                     | loa         | ded: 11:13 AM      | Current Pay Perio   |            | 8      |
|---------------------|----------------------|-------------|--------|---------------------|-------------|--------------------|---------------------|------------|--------|
|                     |                      |             |        |                     | 200         |                    | ourrent ruy reno    |            |        |
| · · · ·             |                      |             |        |                     | E           | 0                  |                     |            | Timeca |
| Approve<br>Timecard |                      |             |        |                     | Pri<br>Time | nt Refresh<br>bard | Calculate<br>Totale | Save Go To | My Au  |
| Date                | Pay Code             | Amount      | In     | Transfer            | Out         | Schedule           | Shift               | Daily 🔺    |        |
| 🛨 🗵 Sun 11/27       |                      |             |        |                     |             |                    |                     |            | My Rei |
| 🛨 🗶 Mon 11/2        | 3                    |             | 8:30AM | /////1480018/09000A | 4:00PM      |                    | 6:30                | 6:30       | Kronos |
| 🛨 🗶 Tue 11/29       |                      |             | 9:00AM | /////1470022/02108A | 12:00PM     |                    | 3:00                | 3:00       |        |
| 🛨 🗵 Wed 11/3        | 5                    |             |        |                     |             |                    |                     |            |        |
| 🛨 🔀 Thu 12/01       |                      |             |        |                     |             |                    |                     |            |        |
| 🛨 🗵 Fri 12/02       |                      |             |        |                     |             |                    |                     |            |        |
| 🛨 🔀 Sat 12/03       |                      |             |        |                     |             |                    |                     |            |        |
| 🛨 🗵 Sun 12/04       |                      |             |        |                     |             |                    |                     |            |        |
| 🛨 🗵 Mon 12/0        | 5                    |             |        |                     |             |                    |                     |            |        |
| 🛨 🗵 Tue 12/06       |                      |             |        |                     |             |                    |                     |            |        |
| 🛨 🗵 Wed 12/0        | 7                    |             |        |                     |             |                    |                     |            |        |
| 🛨 🗵 Thu 12/08       |                      |             |        |                     |             |                    |                     |            |        |
| 🛨 🗵 Fri 12/09       |                      |             |        |                     |             |                    |                     |            |        |
| 🛨 🗵 Sat 12/10       |                      |             |        |                     |             |                    |                     | -          |        |
| •                   |                      |             |        |                     |             |                    |                     | Þ          |        |
|                     |                      |             |        | •                   |             |                    |                     |            |        |
| Totals Accruals     | \$                   |             |        |                     |             |                    |                     |            |        |
| All                 | - All                |             | •      |                     |             |                    |                     |            |        |
|                     | Account              |             |        | Pay Code            |             | A                  | Amount              |            |        |
| (x)9100/LUC/67      | 0031/5310/L7002/148  | A00000/8    | REGULA | 3                   |             |                    |                     | 6:30       |        |
| (x)9100/LUC/67      | 0031/5310/L7002/1470 | 0022/02108A | REGULA | 3                   |             |                    |                     | 3:00       |        |
|                     |                      |             |        |                     |             |                    |                     |            |        |

## Step 7

After entering and correctly transferring all hours for the pay period, make sure to approve your timecard. Find the 'Approve Timecard' icon in the upper left and select 'Approve Timecard' from the drop down list.

| imecar           | ds                                           |                            |               |            |         |                                                                                                    | Los       | oded: 11:13 AM | urrent Pay Perior   |            | 4<br>*            |
|------------------|----------------------------------------------|----------------------------|---------------|------------|---------|----------------------------------------------------------------------------------------------------|-----------|----------------|---------------------|------------|-------------------|
| Approv<br>Timeca |                                              |                            |               |            |         |                                                                                                    | €<br>Time | B Refream      | Catoulete<br>Totala | Eavy Go To | Timecards         |
| Appro            | ve Ti                                        | imecard<br>imecard oproval | Code          | Amount     | In      | Transfer                                                                                                    | Out       | Schedule       | Shift               | Daily      | My Reports        |
| + ×              | -                                            | Aug 11/28                  | -             |            | R 20111 | /////3.49003.9/000006                                                                                                    | 100814    |                | 6.20                | 6.30       | iny keports       |
|                  | T                                            | ue 11/29                   |               |            | 9.00AM  | /////1470022/021084                                                                                                    | 12:00PM   |                | 3:00                | 3:00       | Kronos Knowledgei |
| • (x)            | v                                            | Ved 11/30                  |               |            |         | 27772 OCAL OVA                                                                                                    | 12.00FM   |                | 5.60                | 0.00       |                   |
|                  | т                                            | hu 12/01                   |               |            |         |                                                                                                    |           |                |                     |            |                   |
| + (x)            | F                                            | ri 12/02                   |               |            |         |                                                                                                    |           |                |                     |            |                   |
| • 🗵              | s                                            | let 12/03                  |               |            |         |                                                                                                    |           |                |                     |            |                   |
| • 🗵              | 5                                            | lun 12/04                  |               |            |         |                                                                                                    |           |                |                     |            |                   |
| • 🗵              | N                                            | don 12/05                  |               |            |         |                                                                                                    |           |                |                     |            |                   |
|                  | τ                                            | ue 12/06                   |               |            |         |                                                                                                    |           |                |                     |            |                   |
| •                | v                                            | Ved 12/07                  |               |            |         |                                                                                                    |           |                |                     |            |                   |
| • 🗵              | т                                            | hu 12/08                   |               |            |         |                                                                                                    |           |                |                     |            |                   |
|                  | F                                            | ri 12/09                   |               |            |         |                                                                                                    |           |                |                     |            |                   |
| •                | 5                                            | iat 12/10                  |               |            |         |                                                                                                    |           |                |                     |            |                   |
| •                |                                              |                            |               |            |         | and the second second se |           | й.<br>         |                     |            |                   |
| Total            |                                              | Accounts                   |               |            |         | *                                                                                                    |           |                |                     |            |                   |
| All              |                                              |                            | All           |            |         |                                                                                                    |           |                |                     |            |                   |
| Acti             |                                              |                            | count         |            |         | Pay Code                                                                                                    |           | Δn             | oount               | 1          |                   |
| (2)              | 9100                                         | /LUC/670031/5310           | /1.7002/14800 | 018/09000A | REGULA  | R                                                                                                    |           |                |                     | 6:30       |                   |
|                  | (x)9100/LUC/670031/5310/L7002/1480016/09000A |                            | REGULA        | B          |         |                                                                                                    |           | 3:00           |                     |            |                   |

## <u>Step 8</u>

Your timecard will change color to indicate that the approval has been applied.

|           | KR              | ONOS         | Sign Out          |             |         |                     |            |                      |                         |         |                      |
|-----------|-----------------|--------------|-------------------|-------------|---------|---------------------|------------|----------------------|-------------------------|---------|----------------------|
| ŧ         | My J            | nformation   | 25                |             |         |                     |            |                      |                         |         |                      |
| Time      | card            | s            |                   |             |         |                     |            |                      |                         | E #     | →                    |
|           |                 |              |                   |             |         |                     | Los        | aded: 11:21 AM C     | urrent Pay Period       | • =     | ***                  |
| •         | 1.              |              |                   |             |         |                     | €          | • •                  |                         |         | Timecards            |
| Ap<br>Tir | prove<br>necard |              |                   |             |         |                     | Pr<br>Time | int Refresh<br>ecard | Calculate Sav<br>Totals | e Go To | My Audite            |
|           |                 | Date         | Pay Code          | Amount      | In      | Transfer            | Out        | Schedule             | Shift                   | Daily 🔺 |                      |
| Ŧ         | ×               | Sun 11/27    |                   |             |         |                     |            |                      |                         |         | My Reports           |
| +         | $\times$        | Mon 11/28    |                   |             | 8:30AM  | /////1480018/09000A | 4:00PM     |                      | 6:30                    | 6:30    | Kronos KnowledgePass |
| +         | $\times$        | Tue 11/29    |                   |             | 9:00AM  | /////1470022/02108A | 12:00PM    |                      | 3:00                    | 3:00    |                      |
| +         | ×               | Wed 11/30    |                   |             |         |                     |            |                      |                         |         |                      |
| +         | $\times$        | Thu 12/01    |                   |             |         |                     |            |                      |                         |         |                      |
| +         | $\mathbf{X}$    | Fri 12/02    |                   |             |         |                     |            |                      |                         |         |                      |
| ÷         | $\times$        | Sat 12/03    |                   |             |         |                     |            |                      |                         |         |                      |
| +         | $\mathbf{X}$    | Sun 12/04    |                   |             |         |                     |            |                      |                         |         |                      |
| +         | $\times$        | Mon 12/05    |                   |             |         |                     |            |                      |                         |         |                      |
| +         | ×               | Tue 12/06    |                   |             |         |                     |            |                      |                         |         |                      |
| •         | ×               | Wed 12/07    |                   |             |         |                     |            |                      |                         |         |                      |
|           | ×               | Thu 12/08    |                   |             |         |                     |            |                      |                         |         |                      |
| •         |                 |              |                   |             |         |                     |            |                      |                         |         |                      |
|           |                 |              |                   |             |         | •                   |            |                      |                         |         |                      |
| Т         | otals           | Accruals     |                   |             |         |                     |            |                      |                         |         |                      |
| A         | 11              |              | ▼ All             |             | -       |                     |            |                      |                         |         |                      |
|           |                 |              | Account           |             |         | Pay Code            |            | An                   | nount                   |         |                      |
|           | (x)91           | 00/LUC/67003 | 1/5310/L7002/1480 | 0018/09000A | REGULAF | 3                   |            |                      |                         | 6:30    |                      |
|           | (x)91           | 00/LUC/67003 | 1/5310/L7002/1470 | J022/02108A | REGULAR | 3                   |            |                      |                         | 3:00    |                      |